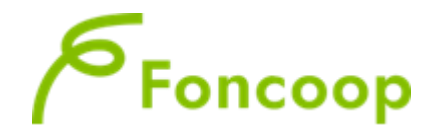

# Manuale Utente per la Rendicontazione dei Piani Formativi

# **AVVISO 60**

Aggiornato al 20/03/2025

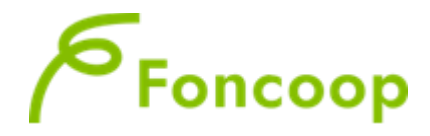

## Sommario

| INTRODUZIONE          |                    | 3  |
|-----------------------|--------------------|----|
| Gestione amministrati | va e rendicontuale | 4  |
| Delega all'incasso    |                    | 14 |
| Gestione proroghe     |                    | 19 |

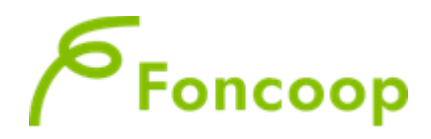

## Introduzione

Il presente documento espone le modalità operative per il caricamento dei dati per la rendicontazione di un piano formativo sul Sistema Informativo GIFCOOP.

In seguito sarà descritta la normale operatività dell'applicazione GIFCOOP, in relazione alla funzionalità di **Rendicontazione dei piani per l'avviso 60**.

Si ricorda che tutte le imprese e/o Enti di Formazione che vogliano presentare e/o essere beneficiari di piani formativi devono obbligatoriamente essere registrati nella piattaforma GIFCOOP e completare tutte le parti richieste nella sezione relativa all'anagrafica.

L'accesso alle funzionalità dell'applicazione GIFCOOP, deve essere effettuato tramite il browser (Internet Explorer versione 10.0 o superiore, Firefox versione 3.0 o superiore o Chrome) connesso alla rete Internet, solo dopo aver effettuato con successo il login come Legale Rappresentante.

#### Il browser deve essere abilitato alla lettura dei javascript.

Tutti i dati riportati di seguito nell'esposizione delle funzionalità del sistema sono utilizzati a puro titolo di esempio.

Il documento descrive tutte le schermate di interazione utente/sistema.

La descrizione delle interfacce è effettuata tramite la visualizzazione delle maschere applicative (interfacce utente).

Nel caso in cui l'interfaccia non possa essere contenuta per intero in un unico screenshot, vengono riprodotte più parti in modo da descriverla completamente. Nel caso di pagine "dinamiche" (che variano aspetto), viene riportata la versione con il numero massimo di campi e funzioni disponibili.

L'applicazione è raggiungibile da qualsiasi PC (dotato di connessione ad Internet) all'indirizzo: <a href="https://pf.foncoop.coop/FoncoopWeb">https://pf.foncoop.coop/FoncoopWeb</a>.

# Foncoop

## Gestione amministrativa e rendicontuale

Dal menu a sinistra selezionando la voce Rendicontazione l'utente può selezionare le seguenti sotto voci:

Ricerca piani in Rendicontazione

| Home                                    | Ricerca Piani in Rendicontazione   |        |                       |              |
|-----------------------------------------|------------------------------------|--------|-----------------------|--------------|
| > Area Progettazione                    | Protocollo Piano                   |        | Codice Avviso         |              |
| > Gestione Utenti                       |                                    |        | Selezionare un avviso | ~            |
| <ul> <li>Gestione Anagrafica</li> </ul> | Titolo Piano                       |        | Stato Piano           |              |
| > Gestione del Piano                    |                                    |        | Selezionare uno stato | $\checkmark$ |
| <ul> <li>Rendicontazione</li> </ul>     |                                    |        |                       |              |
| Gestione Acconti                        | Soggetto Beneficiario              |        |                       |              |
| Incarico al Revisore                    |                                    |        |                       |              |
| Ricerca Piani in Rendicontazione        | Regione                            |        |                       |              |
| Gestione Proroghe                       | Selezionare regioni<br>Abruzzo     | ^      |                       |              |
| > Eventi Societari                      | Basilicata<br>Bolzano              | ~      |                       |              |
| > Conto Formativo                       |                                    |        |                       |              |
| Logout                                  | Q Ricerca Piani in Rendicontazione | nnulla |                       |              |

Piani in rendicontazione – Avviso 60

Dalla sottovoce di menù Ricerca piani in Rendicontazione è possibile effettuare la ricerca dei piani da rendicontare imputando i parametri di ricerca.

Si specifica che la piattaforma permette di inserire la documentazione contabile, gli attestati e delega all'incasso laddove prevista quando il piano è nello stato CHIUSO. Nelle prossime sezioni verrà descritto dettagliatamente dove dovrà essere caricata la documentazione suindicata.

| * / rou / rogonaziono                                         | Protocollo Piano                 |              | Codice Avviso         |              |
|---------------------------------------------------------------|----------------------------------|--------------|-----------------------|--------------|
| > Gestione Utenti                                             |                                  |              | Selezionare un avviso | $\checkmark$ |
| > Gestione Anagrafica                                         | Titolo Piano                     |              | Stato Piano           |              |
| > Gestione del Piano                                          |                                  |              | Selezionare uno stato |              |
| <ul> <li>Rendicontazione</li> <li>Gestione Acconti</li> </ul> | Soggetto Beneficiario            |              |                       |              |
| Incarico al Revisore                                          |                                  |              |                       |              |
| Ricerca Piani in                                              | Regione                          |              |                       |              |
| Rendicontazione                                               | Selezionare regioni<br>Abruzzo   | ~            |                       |              |
| Gestione Proroghe                                             | Basilicata<br>Bolzano            | ~            |                       |              |
| > Eventi Societari                                            |                                  |              |                       |              |
| > Conto Formativo                                             | Q Ricerca Piani in Rendicontazio | ne Annulla   |                       |              |
| Logout                                                        | Risultato Ricerca Piani (1)      |              |                       |              |
|                                                               | 1 risultato trovato.1            |              |                       |              |
|                                                               | Protocollo Piano                 | Titolo Piano | Stato Piano           | Revisore     |
|                                                               | $\bigcirc$                       |              | Avviato               |              |
|                                                               | 1 risultato trovato.1            |              |                       |              |

Dall'elenco elaborato dal sistema in base alla ricerca effettuata si deve cliccare sul protocollo piano per accedere al piano.

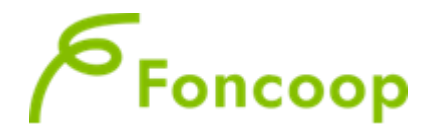

Cliccando sul protocollo si aprirà la schermata con le voci di spesa e i relativi importi inseriti in preventivo

| Voci               | di Costo Piano                          |                  | Ţ             |                      |                  |               |                      |              |              |                       | _                |
|--------------------|-----------------------------------------|------------------|---------------|----------------------|------------------|---------------|----------------------|--------------|--------------|-----------------------|------------------|
| Cod                | Desc                                    | Тіро             | lmp.<br>Prev. | di cui cof.<br>prev. | lmp. Non<br>Ric. | lmp.<br>Cons. | di cui cof.<br>Cons. | lmp.<br>Rev. | cof.<br>Rev. | Imp. Rev.<br>Non Ric. | Imp. Appr. Fondo |
| A2.8               | Voucher formativi<br>individuali        | Formativa        | 960,00        | ,00,                 | ,00              | 960,00        | ,00                  |              | ,00          |                       | ,00              |
| C1.1               | Costo dei lavoratori in<br>formazione   | Non<br>Formativa | 288,00        | 288,00               | ,00              | 288,00        | 288,00               |              | ,00          |                       | ,00              |
| Esporta<br>Esporta | in: Excel<br>Lista Spese Piano in: Exce | el               |               |                      |                  |               |                      |              |              |                       |                  |
| Total              | i Rendicontazione                       |                  |               |                      |                  |               |                      |              |              |                       |                  |

I dati dei documenti amministrativi (FATTURE-DISTINTE DI PAGAMENTO-ATTESTATI) dovranno essere inseriti nella specifica voce di costo dell'attività a cui si riferiscono; cliccare quindi su per accedere all'elenco delle attività previste dal piano.

| Cod       | Desc                                  | Тіро                    | Imp.<br>Prev.  | di cui cof.<br>prev.                                            | Imp. Non<br>Ric. | lmp.<br>Cons. | di cui cof.<br>Cons. | lmp.<br>Rev. | cof.<br>Rev. | Imp. Rev.<br>Non Ric. | Imp. Appr. Fondo |
|-----------|---------------------------------------|-------------------------|----------------|-----------------------------------------------------------------|------------------|---------------|----------------------|--------------|--------------|-----------------------|------------------|
| A2.8      | Voucher formativi<br>individuali      | Formativa               | 960,00         | ,00                                                             | ,00              | 960,00        | ,00                  |              | ,00          |                       |                  |
| C1.1      | Costo dei lavoratori in<br>formazione | Non<br>Formativa        | 288,00         | 288,00                                                          | ,00,             | 288,00        | 288,00               |              | ,00          |                       |                  |
| sporta    | in: Excel                             |                         |                |                                                                 |                  |               |                      |              |              |                       |                  |
| sporta    | Lista Spese Piano in: Exc             | cel                     |                |                                                                 |                  |               |                      |              |              |                       |                  |
| Total     | i Rendicontazione                     |                         |                |                                                                 |                  |               |                      |              |              |                       |                  |
| Contr     | ibuto Approvato                       |                         | _              | Importo al nett                                                 | to di taqli *    | _             |                      | _            | _            |                       |                  |
|           |                                       |                         | 960,00         |                                                                 |                  |               | 960,00               |              |              |                       |                  |
| Contr     | ibuto Ultimo Approvato                |                         |                | Contributo ma                                                   | ssimo ammi       | ssibile **    |                      | Totale       | Cofinanz     | amento Preve          | entivo           |
|           |                                       |                         | 960,00         | 960,00                                                          |                  |               |                      |              |              |                       | 288              |
| Contr     | ibuto Consuntivo                      |                         |                | Costo Totale Piano Consuntivo Totale Cofinanziamento Consuntivo |                  |               |                      |              | untivo       |                       |                  |
|           |                                       |                         | 960,00         | 1.248,00                                                        |                  |               |                      | 288,0        |              |                       |                  |
| Totale    | Revisionato                           |                         |                | Totale Revisio                                                  | nato non rico    | onosciuto     |                      | Totale       | Cofinanz     | amento Revis          | ionato           |
|           |                                       |                         | ,00            |                                                                 |                  |               | ,00                  |              |              |                       | ,                |
| Totale    | Approvato Fondo                       |                         |                |                                                                 |                  |               |                      |              |              |                       |                  |
|           |                                       |                         | ,00            |                                                                 |                  |               |                      |              |              |                       |                  |
| (*) L'imj | porto al netto dei tagli non può su   | perare il contributo r  | nassimo ammiss | ibile per i piani nello                                         | stato Chiuso     |               |                      |              |              |                       |                  |
| (**) Agg  | iornato alla situazione corrente d    | elle attività riconosci | ute            |                                                                 |                  |               |                      |              |              |                       |                  |
|           |                                       |                         |                |                                                                 |                  |               |                      |              |              |                       |                  |
| ≮ To      | ma indietro O Chiusu                  | ıra Rendiconta          | zione          |                                                                 |                  |               |                      |              |              |                       |                  |
|           |                                       |                         |                |                                                                 |                  |               |                      |              |              |                       |                  |

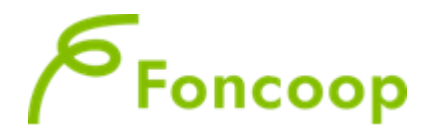

Si aprirà questa finestra e bisognerà cliccare su **<u>Rendiconto</u>** per accedere alla lista delle voci di costo A2.8 e C1.1 previste per ciascuna attività gestita.

| Dettaglio Lista Attiv                      | ità    |               |                                         |                        |                               |             |             |        |                       |
|--------------------------------------------|--------|---------------|-----------------------------------------|------------------------|-------------------------------|-------------|-------------|--------|-----------------------|
| Protocollo Piano                           |        |               | Titolo Piano                            |                        |                               | Stato Piano |             |        |                       |
| I24A60-2024-0000037                        | ,      |               | prova semplice avviso voucher lorenza   | 3                      |                               | Chiuso      |             |        |                       |
|                                            |        |               |                                         |                        |                               |             |             |        |                       |
| Lista Attività Forr                        | nativa |               |                                         |                        |                               |             |             |        |                       |
| Nessun record trovato                      |        |               |                                         |                        |                               |             |             |        |                       |
| Lista Attività Vou                         | cher   |               |                                         |                        |                               |             |             |        | _                     |
| Nessun record trovato                      |        |               |                                         |                        |                               |             |             |        |                       |
| Lista Attività Cata                        | logo ' | Voucher       |                                         |                        |                               |             |             |        |                       |
| 1 risultato trovato.1                      |        |               |                                         |                        |                               |             |             |        |                       |
| <b>C I C</b>                               |        | Prog.         | The Rest No.                            |                        | T1 8.41                       |             |             | Carica | JL                    |
| Codice Corso                               |        | Attivita      | l itolo Attivita lipo A                 |                        |                               | vita        | Data Inizio | File   | $\mathbf{\mathbf{v}}$ |
| CV_0080_2024_01_0                          | 04_36  | 1             | DIRITTO DELLA COOPERAZIONE E<br>SETTORE | DEL TERZO              | Attività Ca<br>Voucher        | atalogo     | 29/10/2024  | ••     | Rendiconto            |
| 1 risultato trovato.1<br>Esporta in: Excel |        |               |                                         |                        |                               |             |             |        |                       |
| Lista Attività Non                         | Form   | ativa         |                                         |                        |                               |             |             |        |                       |
| 1 risultato trovato.1                      |        |               |                                         |                        |                               |             |             |        |                       |
| Prog. Attività                             | Titolo | Attività      |                                         | Tipo Attività          |                               | Data Inizio | Data Fin    | е      |                       |
| 1                                          | 9999   | 9999999999999 | SSSSSSSSSSSSSSSSSSSSSSSSSSSSSSSSSSSSSS  | Attività non Formativa | /ità non Formativa 29/10/2024 |             | 30/10/20    | 24     | Rendiconto            |
| 1 risultato trovato.1<br>Esporta in: Excel |        |               |                                         |                        |                               |             |             |        |                       |
| Torna indietro                             |        |               |                                         |                        |                               |             |             |        |                       |

| Voci di C  | oci di Costo                        |              |                       |                                            |                       |                                            |                                    |                          |  |  |  |
|------------|-------------------------------------|--------------|-----------------------|--------------------------------------------|-----------------------|--------------------------------------------|------------------------------------|--------------------------|--|--|--|
| Codice     | Descrizione                         | Tipo<br>Voce | Importo<br>Preventivo | di cui<br>cofinanziamento in<br>preventivo | Importo<br>Consuntivo | di cui<br>cofinanziamento in<br>consuntivo | Importo<br>Revisionato/Certificato | Cofinanz.<br>Revisionate |  |  |  |
| A2.8       | Voucher<br>formativi<br>individuali | Formativa    | 960,00                | ,00,                                       |                       | ,00                                        |                                    |                          |  |  |  |
| Esporta in | a indietro                          | Iva          |                       |                                            |                       |                                            |                                    |                          |  |  |  |
| Totali Re  | endicontazione                      |              |                       | _                                          |                       |                                            |                                    |                          |  |  |  |

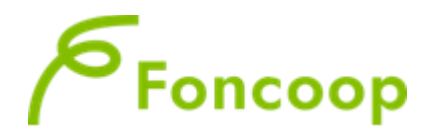

Entrare all'interno della voce per inserire gli estremi dei giustificativi di spesa. Selezionare il tasto Aggiungi

|                 | Dettaglio Giustificativi di Spe | esa               |             |
|-----------------|---------------------------------|-------------------|-------------|
| a Progettazione | Titolo Piano                    | Protocollo Piano  | Stato Piano |
| e Utenti        | prc                             | C15A13-2015-00000 | Avviato     |
| agrafica        | Titolo Attività                 |                   |             |
| el Piano        | aula                            |                   |             |
| zione           |                                 |                   |             |
| cconti          | Giustificativi di Spesa         |                   |             |
| Revisore        | Nessun record trovato           |                   |             |
| ani in          |                                 |                   |             |
| ntazione        | Torna indietro • Aggiui         | ngi               |             |

A questo punto si aprirà la schermata relativa al dettaglio del giustificativo di spesa da inserire

| Dettaglio Giustificativo di Spesa |                              |                           |
|-----------------------------------|------------------------------|---------------------------|
| Codice Voce di Costo              | Voce di Costo                | Soggetto Delegato/Partner |
| A2.1                              | Docenza                      | Selezionare un soggetto 🗸 |
| Codice Fiscale *                  | Nominativo o Denominazione * |                           |
| Partita IVA *                     | Indirizzo o Sede *           |                           |
| Tipo Documento                    | Data Documento               | Numero Documento          |
| Altro Y                           | Ore Svolte Nel Piano *       | 0<br>Costo Orario *       |
|                                   |                              | 80,00                     |
| Importo Totale Spesa              | Codice IBAN *                |                           |
|                                   |                              |                           |

In questa schermata viene riportato il campo CODICE IBAN. Nel caso in cui venga attivata la DELEGA ALL'INCASSO, l'IBAN da inserire sarà quello del soggetto erogatore del VOUCHER, (nei paragrafi successivi verrà descritto il procedimento della delega).

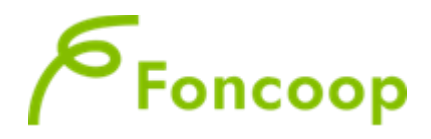

Al termine dell'inserimento dei dati dei documenti contabili cliccare sul tasto **inserisci**; il sistema darà riscontro dell'avvenuto caricamento con il seguente messaggio di "<u>Operazione eseguita con successo</u>".

| Home Gestione Account | Cambio profilo Help Logout         |                   |
|-----------------------|------------------------------------|-------------------|
|                       | Attenzione!                        | × equile rapprese |
| <u>mmm</u>            | Operazione eseguita con successo ! | egale rapprese    |
| Home                  |                                    |                   |
| > Area Progettazione  |                                    | Stato Piano       |
| > Gestione Utenti     | 1                                  | Avviato           |
| > Gestione Anagrafica |                                    | 0/////            |
| > Gestione del Piano  | 1                                  | 11111             |
| ✓ Rendicontazione     | 1                                  | 05555             |
| Gestione Acconti      |                                    | 0/0/0/1           |
| Incarico al Revisore  |                                    |                   |

A questo punto il sistema riporta l'utente nella schermata di riepilogo della documentazione inserita.

Si può proseguire nell'inserimento dei documenti sulla medesima voce cliccando nuovamente O Aggiungi

| Titolo Piano                               |                | Protocollo Piano    |                | Stato Piano |           |         |
|--------------------------------------------|----------------|---------------------|----------------|-------------|-----------|---------|
| prova dichiarazioni 5/6/2015               |                | I15S280-2015-000009 | 0              | Avviato     |           |         |
| Titolo Attività                            |                |                     |                |             |           |         |
| attività non formativa                     |                |                     |                |             |           |         |
|                                            |                |                     |                |             |           |         |
| Giustificativi di Spesa                    |                |                     |                |             |           |         |
| 1 risultato trovato.1                      |                |                     |                |             |           |         |
| Tipo Documento                             | Data Documento | Numero Documento    | Nominativo For | nitore      | Dettaglio | Elimina |
| Fattura                                    | 21/07/2015     | 12                  | foncoop        |             | Q         | ×       |
| 1 risultato trovato.1<br>Esporta in: Excel | ungi           |                     |                |             |           |         |

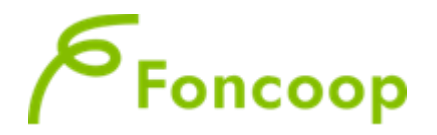

Dopo aver inserito i dati amministrativi si dovranno caricare nell'apposita finestra i seguenti documenti

- Fatture
- Distinte di pagamento (solo se non si è scelta l'opzione DELEGA ALL'INCASSO)
- Attestati

| Dettaglio Lista                                             | Attività                                                                                |                 |                                                                       |                                                 |              |               |                               |             |                |            |
|-------------------------------------------------------------|-----------------------------------------------------------------------------------------|-----------------|-----------------------------------------------------------------------|-------------------------------------------------|--------------|---------------|-------------------------------|-------------|----------------|------------|
| Protocollo Piano                                            |                                                                                         |                 | Titolo Piano                                                          |                                                 |              |               | Stato Piano                   |             |                |            |
| R22A51-2022-00                                              | 002523                                                                                  |                 | Innova in Rete – Competenze per la sostenibilità organizzativa e ambi |                                                 |              |               | Avviato                       |             |                |            |
|                                                             |                                                                                         |                 |                                                                       |                                                 |              |               |                               |             |                |            |
| Lista Attività                                              | Formativa                                                                               |                 |                                                                       |                                                 |              |               |                               |             |                |            |
| 4 risultati trovati,                                        | mostrati tutti i risu                                                                   | Itati.1         |                                                                       |                                                 |              | _             |                               |             |                |            |
| Prog. Attività                                              | Titolo Attività                                                                         | Intolo Attivita |                                                                       |                                                 |              |               |                               | Data Inizio | Data Fine      | Data Fine  |
| 1                                                           | Aggiornamento operatori servizi educativi                                               |                 |                                                                       |                                                 |              |               | formativa 1                   | 7/09/2023   | 16/07/2024     | Rendiconto |
| 2                                                           | Aggiornamento operatori servizi domiciliari                                             |                 |                                                                       |                                                 |              |               | Attività Formativa 28/10/2023 |             | 31/03/2024     | Rendiconto |
| 3                                                           | Corso di qualifica per Operatore Educativo dell'Autonomia e della Comunicazione - OEPAC |                 |                                                                       |                                                 |              |               | ormativa 1                    | 3/12/2023   | 01/07/2024     | Rendiconto |
| 4                                                           | Percorsi di co-pr                                                                       | ogettazion      | ne e impatto sociale degli in                                         | terventi di rete                                |              | Attività F    | ormativa                      |             |                | Rendiconto |
| 4 risultati trovati,<br>Esporta in: Excel<br>Lista Attività | mostrati tutti i risu<br>Voucher                                                        | ltati.1         |                                                                       |                                                 | _            | _             |                               |             |                |            |
| Lista Attività                                              | Catalogo Voud                                                                           | cher            |                                                                       |                                                 |              |               |                               |             |                |            |
| 4 risultati trovati,                                        | mostrati tutti i risu                                                                   | Itati.1         |                                                                       |                                                 |              |               |                               |             |                |            |
| Codice Corso                                                | P                                                                                       | Prog. Attiv     | ità                                                                   | Titolo Attività                                 | Тіро         | Attività      | Data Inizio                   | Data Fin    | Carica<br>File |            |
| CV_0198_2024                                                | L_01_12_1866 1                                                                          |                 |                                                                       | Aggiornamento<br>operatori servizi<br>educativi | Cata<br>Vouc | llogo<br>cher | 17/09/2023                    | 16/07/20    | 24 ①           | Rendiconte |

Cliccando sull'iconcina si potrà allegare <u>un unico file per le certificazioni</u> e <u>un unico file per la fattura</u> e <u>relativo pagamento\*</u>, i file dovranno essere firmati digitalmente (formato p7m):

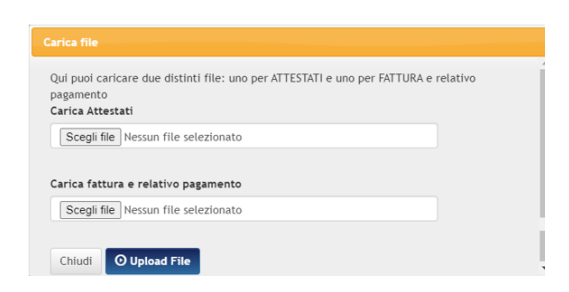

\*da allegare sole se non si è scelta l'opzione DELEGA ALL'INCASSO

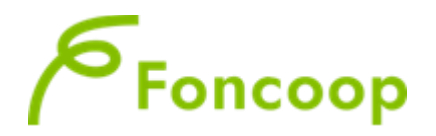

Al termine dell'inserimento dei documenti all'interno dei costi sarà evidenziato l'importo a consuntivo.

| Codice                           | Descrizione                                                    | Tipo<br>Voce | Importo<br>Preventivo      | di cui<br>cofinanziamento in<br>preventivo                                                             | Imr orto<br>Consuntivo          | di cui<br>cofinanziame<br>consuntivo | nto in                     | Importo<br>Revisionato/Certificato                                                 | Cofinanz.<br>Revisionato |
|----------------------------------|----------------------------------------------------------------|--------------|----------------------------|----------------------------------------------------------------------------------------------------|---------------------------------|--------------------------------------|----------------------------|------------------------------------------------------------------------------------|--------------------------|
| A2.8                             | Voucher<br>formativi<br>individuali                            | Formativa    | 960,00                     | ,00                                                                                                    | 960,00                          | )                                    | ,00                        |                                                                                    |                          |
| s iom                            |                                                                | alva         |                            |                                                                                                    |                                 |                                      |                            |                                                                                    |                          |
|                                  | Sinaroontazione                                                |              |                            |                                                                                                    |                                 |                                      |                            |                                                                                    |                          |
| ontribut                         | to Approvato                                                   |              |                            | Importo al netto di tagl                                                                               | *                               |                                      |                            |                                                                                    |                          |
| ontribut                         | o Approvato                                                    |              | 960,00                     | Importo al netto di tagl                                                                               | *                               | 960,00                               |                            |                                                                                    | -                        |
| ontribut                         | o Approvato<br>o Ultimo Approv                                 | ato          | 960,00                     | Importo al netto di tagl                                                                               | *<br>ventivo                    | 960,00                               | Totale                     | Cofinanziamento Preventiv                                                          | 0                        |
| ontribut                         | to Approvato<br>to Ultimo Approv                               | ato          | 960,00<br>960,00           | Importo al netto di tagl<br>Costo Totale Piano Pre                                                     | *<br>ventivo                    | 960,00                               | Totale                     | Cofinanziamento Preventiv                                                          | <b>o</b><br>288,         |
| ontribut<br>ontribut             | to Approvato<br>to Ultimo Approv                               | ato          | 960,00<br>960,00           | Importo al netto di tagl<br>Costo Totale Piano Pre<br>Costo Totale Piano Cor                           | *<br>ventivo<br>isuntivo        | 960,00<br>1.248,00                   | Totale                     | Cofinanziamento Preventiv<br>Cofinanziamento Consunti                              | o<br>288,<br>vo          |
| ontribut                         | to Approvato<br>to Ultimo Approv                               | ato          | 960,00<br>960,00<br>960,00 | Importo al netto di tagl<br>Costo Totale Piano Pre<br>Costo Totale Piano Cor                           | *<br>ventivo<br>isuntivo        | 960,00<br>1.248,00                   | Totale                     | Cofinanziamento Preventiv<br>Cofinanziamento Consunti                              | •<br>288,<br>vo<br>288,  |
| ontribut<br>ontribut<br>ontribut | to Approvato<br>to Ultimo Approv<br>to Consuntivo<br>visionato | ato          | 960,00<br>960,00<br>960,00 | Importo al netto di tagl<br>Costo Totale Piano Pre<br>Costo Totale Piano Cor<br>Totale Revisionato non | * ventivo usuntivo riconosciuto | 960,00<br>1.248,00<br>1.248,00       | Totale<br>Totale<br>Totale | Cofinanziamento Preventiv<br>Cofinanziamento Consunti<br>Cofinanziamento Revisiona | o<br>288,<br>vo<br>288,  |

Nel caso fosse stato previsto un cofinanziamento per il piano, l'importo a consuntivo sarà inserito all'interno di questa schermata, cliccando sul tasto <u>C1.1 Costo dei lavoratori in formazione</u>

| Totale /           | Acconto Piano                          | Ore              | Progettazio   | one Piano            |                  | Ore effetti   | ve Piano             |              |              |                       |                  |
|--------------------|----------------------------------------|------------------|---------------|----------------------|------------------|---------------|----------------------|--------------|--------------|-----------------------|------------------|
|                    |                                        | ,00              |               |                      | 40:00            |               |                      | 4            | 0:00         |                       |                  |
| Ultima             | Data Utile Chiusura Reno               | diconto          |               |                      |                  |               |                      |              |              |                       |                  |
| 22/12              | /2024                                  |                  |               |                      |                  |               |                      |              |              |                       |                  |
| Voci               | di Costo Piano                         |                  |               |                      |                  |               |                      |              |              |                       |                  |
| Cod                | Desc                                   | Тіро             | lmp.<br>Prev. | di cui cof.<br>prev. | Imp. Non<br>Ric. | Imp.<br>Cons. | di cui cof.<br>Cons. | lmp.<br>Rev. | cof.<br>Rev. | Imp. Rev.<br>Non Ric. | Imp. Appr. Fondo |
| A2.8               | Voucher formativi<br>individuali       | Formativa        | 960,00        | ,00                  | ,00              | 960,00        | ,00                  |              | ,00          |                       | ,00              |
| C1.1               | Costo dei lavoratori in formazione     | Non<br>Formativa | 288,00        | 288,00               | ,00              | 288,00        | 288,00               |              | ,00          |                       | ,00              |
| Esporta<br>Esporta | in: Excel<br>Lista Spese Piano in: Exc | el               |               |                      |                  |               |                      |              |              |                       |                  |
| Total              | i Rendicontazione                      |                  |               |                      |                  |               |                      |              |              |                       |                  |

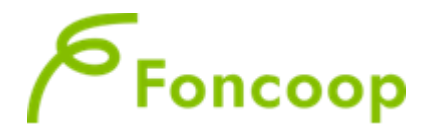

Cliccando sul tasto <u>C.1.1</u> si aprirà la tabella sottostante nella quale compariranno le ore effettive frequentate dai partecipanti, alle quali l'utente dovrà aggiungere i parametri di costo orario per permettere al sistema di fare i calcoli:

|         |      | (mc            | ostra/nascondi la sezio  | one)            |                          |              |                        |
|---------|------|----------------|--------------------------|-----------------|--------------------------|--------------|------------------------|
| Cognome | Nome | Codice Fiscale | Progresstivo<br>Attività | Ore<br>Presenza | Percentuale<br>Frequenza | Costo Orario | Costo<br>Del<br>Lavoro |
|         |      |                | 5                        | 32,00           | 100,00                   | ,00          |                        |
|         |      |                | 6                        | 125,00          | 83,33                    | ,00          |                        |
|         |      |                | 6                        | 141,00          | 94,00                    | ,00          |                        |
|         |      |                | 6                        | 126,00          | 84,00                    | ,00          |                        |
|         |      |                | 6                        | 97,00           | 64,67                    | ,00          |                        |
|         |      |                | 6                        | 121,00          | 80,67                    | ,00          |                        |
|         |      |                | 3                        | 32,00           | 100,00                   | ,00          |                        |
|         |      |                | 3                        | 32,00           | 100,00                   | ,00          |                        |
|         |      |                | 4                        | 32,00           | 100,00                   | ,00          |                        |

Dopo aver salvato gli importi (sia cofinanziamento che di spese dei voucher) cliccare su verifica cofinanziamento e contributo consuntivo

| Contributo Approvato        | Importo al netto di tagli *         |                                    |
|-----------------------------|-------------------------------------|------------------------------------|
| 39.921,00                   | 39.921,00                           |                                    |
| Contributo Ultimo Approvato | Contributo massimo ammissibile **   | Totale Cofinanziamento Preventivo  |
| 39.921,00                   | 39.921,00                           | 35.942,58                          |
| Contributo Consuntivo       | Costo Totale Piano Consuntivo       | Totale Cofinanziamento Consuntivo  |
| ,00                         | 59.142,50                           | 59.142,50                          |
| Totale Revisionato          | Totale Revisionato non riconosciuto | Totale Cofinanziamento Revisionato |
| 00                          | .00                                 | 00                                 |
| ,00                         | ,                                   | 100                                |
| Totale Approvato Fondo      | ,                                   |                                    |
| Totale Approvato Fondo      |                                     | , u                                |

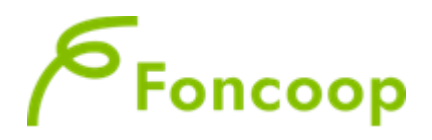

In questa sezione l'utente dovrà cliccare su Ocalcola Importi Consuntivo e automaticamente il sistema riporterà gli importi inseriti precedentemente nella schermata relativa ai singoli lavoratori.

| Contributo Consu        | ntivo                               | C                          | osto Totale Piar                    | no Consuntivo               |                       | Totale Cofir            | anziament | to Consuntivo |                            |                         |                            |       |            |
|-------------------------|-------------------------------------|----------------------------|-------------------------------------|-----------------------------|-----------------------|-------------------------|-----------|---------------|----------------------------|-------------------------|----------------------------|-------|------------|
|                         |                                     | 960,00                     |                                     | 1                           | 1.248,00              |                         |           |               | 288,00                     |                         |                            |       |            |
| Totale Revisionato      | ,<br>,                              | Тс                         | otale Revisionat                    | to non riconosciuto         |                       | Totale Appr             | ovato Fon | do            |                            |                         |                            |       |            |
|                         |                                     | ,00                        |                                     |                             | ,00                   |                         |           |               | ,00                        |                         |                            |       |            |
| (*) Contributo da Compe | nsare=Totale dei C                  | ontributi delle Aziende Re | vocate, Ritirate parzi              | almente o Ritirate totalmei | nte.                  |                         |           |               |                            |                         |                            |       |            |
| Lista Beneficia         | rie                                 |                            |                                     |                             |                       |                         |           |               |                            |                         |                            |       |            |
|                         | Contributo<br>Azienda<br>Preventivo | Cofinanziamento<br>Prev.   | Contributo<br>Azienda<br>Consuntivo | Cofinanziamento<br>Cons.    | Delega<br>all'incasso | Regime<br>de<br>minimis | Impresa   | Formazione    | Aiuti di<br>Stato          | Num.<br>Dest.<br>Svant. | Importo<br>da<br>Decurtare | Stato | Deggendorf |
| LO<br>:<br>:<br>SOCIALE | 960,00                              | 288,00                     | 960,00                              | 288,00                      |                       | No                      | Piccola   | Generale      | Reg.(UE)<br>n.<br>651/2014 | 10                      |                            |       | NO         |
| Totali<br>beneficiarie  | 960,00                              | 288,00                     | 960,00                              | 288,00                      |                       |                         |           |               |                            |                         |                            |       |            |
|                         |                                     |                            |                                     |                             |                       |                         |           |               |                            |                         |                            |       |            |
| Torna indietro          | ⊙ Verifica                          | Cofinanziamento e          | e Contr. Consur                     | ntivo 💿 Salva               | O Calcola             | Importi Co              | nsuntivo  | $\mathbf{>}$  |                            |                         |                            |       |            |

e gli importi precedentemente inseriti nelle voci di spesa:

| Contributo Consur                                      | ntivo                               |                         | Costo Totale Pia                       | no Consuntivo               |                       | Totale Cofi             | nanziamen  | to Consuntivo |                            |                         |                            |       |            |
|--------------------------------------------------------|-------------------------------------|-------------------------|----------------------------------------|-----------------------------|-----------------------|-------------------------|------------|---------------|----------------------------|-------------------------|----------------------------|-------|------------|
|                                                        |                                     | 960,00                  |                                        | 1                           | 1.248,00              |                         |            |               | 288,00                     |                         |                            |       |            |
| lotale Revisionato                                     |                                     |                         | Totale Revisiona                       | to non riconosciuto         |                       | Totale Appr             | rovato Fon | do            |                            |                         |                            |       |            |
|                                                        |                                     | ,00                     |                                        |                             | ,00                   |                         |            |               | ,00                        |                         |                            |       |            |
| *) Contributo da Comper                                | isare=Totale del C                  | ontributi delle Aziende | Revocate, Ritirate parz                | ialmente o Ritirate totalme | nte.                  |                         |            |               |                            |                         |                            |       |            |
| Lista Beneficia                                        | rie                                 |                         |                                        |                             |                       |                         |            |               |                            |                         |                            |       |            |
| Rag. Sociale                                           | Contributo<br>Azienda<br>Preventivo | Cofinanziamen<br>Prev.  | Contributo<br>to Azienda<br>Consuntivo | Cofinanziamento<br>Cons.    | Delega<br>all'incasso | Regime<br>de<br>minimis | Impresa    | Formazione    | Aiuti di<br>Stato          | Num.<br>Dest.<br>Svant. | Importo<br>da<br>Decurtare | Stato | Deggendorf |
| LO<br>SCOIATTOLO<br>SOCIETA'<br>COOPERATIVA<br>SOCIALE | 960,00                              | 28 8,                   | 960,00                                 | 288,00                      | 0                     | No                      | Piccola    | Generale      | Reg.(UE)<br>n.<br>651/2014 | 10                      |                            |       | NO         |
| Totali<br>beneficiarie                                 | 960,00                              | 288,0                   | 960,00                                 | 288,00                      |                       |                         |            |               |                            |                         |                            |       |            |
|                                                        |                                     |                         |                                        |                             |                       |                         |            |               |                            |                         |                            |       |            |
| Torna indietro                                         | O Verifica                          | Cofinanziament          | o e Contr. Consu                       | ntivo 💿 Salv                | O Calcola             | a Importi Co            | onsuntivo  | D             |                            |                         |                            |       |            |

**N.B.** Il sistema calcola il **Contributo Azienda Consuntivo** rispetto agli importi inseriti precedentemente in fase di rendicontazione; tali importi saranno totali se tutti i partecipanti avranno raggiunto le percentuali minime di frequenza dei corsi oppure saranno decurtati se non sono state raggiunte le percentuali richieste. Il calcolo verrà fatto moltiplicando i partecipanti effettivi per il costo del singolo voucher (cfr. Manuale di Gestione); gli importi rimangono tuttavia modificabili da parte dell'utente.

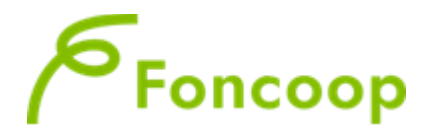

Se previsto come aiuto di stato il Regime "De Minimis", bisognerà entrare in <sup>O Verifica Cofinanziamento e Contr. Consuntivo</sup> e cliccare sulla freccia in corrispondenza del riquadro **Regime de minimis**, scaricare la dichiarazione, firmarla digitalmente e caricarla.

| Lista Beneficiar                                      | ie                                  |                          |                                     |                          |                         |         |            |                                                   |                         |                            |       |            |
|-------------------------------------------------------|-------------------------------------|--------------------------|-------------------------------------|--------------------------|-------------------------|---------|------------|---------------------------------------------------|-------------------------|----------------------------|-------|------------|
| Rag. Sociale                                          | Contributo<br>Azienda<br>Preventivo | Cofinanziamento<br>Prev. | Contributo<br>Azienda<br>Consuntivo | Cofinanziamento<br>Cons. | Regime<br>de<br>minimis | Impresa | Formazione | Aiuti di<br>Stato                                 | Num.<br>Dest.<br>Svant. | Importo<br>da<br>Decurtare | Stato | Deggendorf |
| Comitato<br>Territoriale Uisp<br>Modena aps           | 6.137,50                            | ,00,                     | 6.137,50                            | 00,                      | Si 🕲 🛈                  |         |            | Reg.(UE)<br>n.<br>1407/2013<br>tutti i<br>settori |                         |                            |       | NO         |
| UISP<br>COMITATO<br>TERRITORIALE<br>DI FERRARA<br>APS | 3.682,50                            | ,00,                     | 3.682,50                            | ,00                      | Si 🕑 🕑                  |         |            | Reg.(UE)<br>n.<br>1407/2013<br>tutti i<br>settori |                         |                            |       | NO         |
| Totali<br>beneficiarie                                | 9.820,00                            | ,00                      | 9.820,00                            | ,00                      |                         |         |            |                                                   |                         |                            |       |            |

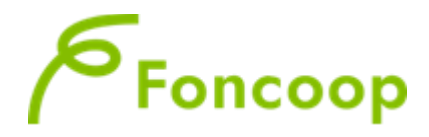

### DELEGA ALL'INCASSO

L'impresa in fase di rendicontazione di un piano di un avviso con tipologia proposta *Catalogo Voucher* può scegliere di delegare a FonCoop il pagamento delle fatture emesse dall'erogatore

Qualora si scegliesse di optare per la delega all'incasso (si ricorda che se presenta un ENTE la delega è obbligatoria e non può esser inserito un sistema misto – se si opta per la delega, tutte le fatture devono essere delegate) bisogna attivare la spunta su *prevista delega per il giustificativo di spesa (riquadro verde),* la quale farà aprire la casella dell'IBAN dell'EROGATORE DEL VOUCHER (riquadro rosso) al quale verrà accreditato l'importo riconosciuto. Nel campo **data pagamento** l'utente dovrà inserire la data di emissione della fattura (riquadro giallo)

|   | Dettaglio Giustificativo di Spesa             |                                |                           |
|---|-----------------------------------------------|--------------------------------|---------------------------|
|   | Codice Voce di Costo                          | Voce di Costo                  | Soggetto Delegato/Partner |
|   | A2.8                                          | Voucher formativi individuali  | Selezionare un soggetto 🗸 |
|   | Prevista delega per il giustificativo di spec | sa?                            |                           |
|   | Codice Fiscale *                              | Nominativo o Denominazione *   |                           |
|   | 02098670132                                   | CONSORZIO CONSOLIDA SOCIETA CO | OPERATIVA SOCIALE         |
|   | Partita IVA *                                 | Indirizzo o Sede <b>*</b>      |                           |
|   | 02098670132                                   | via treviso                    |                           |
|   | Tipo Documento                                | Data Documento <b>*</b>        | Numero Documento *        |
|   | Fattura 🗸                                     | 03/03/2025                     | F2                        |
|   | Ruolo Nel Piano                               | Ore Svolte Nel Piano           | Costo Orario              |
|   | Importo Totale Spesa <b>*</b><br>1.050,00     | Codice IBAN *                  |                           |
|   | Note Per La Spesa                             | )                              |                           |
|   |                                               |                                |                           |
| 1 | Caratteri rimanenti.500                       |                                |                           |
|   | Data Pagamento                                | Importo Pagato                 | Modalità di Pagamento     |
|   | 03/03/2025                                    | 1.050,00                       | Bonifico Bancario 🗸       |
|   |                                               |                                |                           |

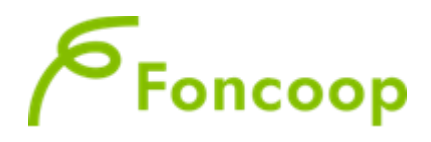

Dopo aver inserito i giustificativi di spesa delegati a Foncoop l'utente dovrà inserire le deleghe all'incasso con i dati precedente caricati nella lista attività, nella sezione *Verifica Cofinanziamento e Contr. Consuntivo*.

Se il presentatore è un ente di formazione, le deleghe all'incasso dovranno essere obbligatoriamente uploadate al sistema per tutte le beneficiarie. Il sistema produrrà tante deleghe quante sono le beneficiarie, le quali dovranno firmare il file DELEGA per poter eseguire l'UPLOAD

Se il presentatore è l'impresa beneficiaria, la delega all'incasso è una facoltà opzionale. Si ricorda tuttavia che nel caso venga scelta l'opzione di delega all'incasso essa dovrà essere applicata a tutti i corsi voucher previsti, non essendo possibili opzioni MISTE.

| Lista Beneficia                                      | rie                                 |                          |                                     |                          |                       |                         |         |            |                                                   |                         |                            |       |            |
|------------------------------------------------------|-------------------------------------|--------------------------|-------------------------------------|--------------------------|-----------------------|-------------------------|---------|------------|---------------------------------------------------|-------------------------|----------------------------|-------|------------|
| Rag. Sociale                                         | Contributo<br>Azienda<br>Preventivo | Cofinanziamento<br>Prev. | Contributo<br>Azienda<br>Consuntivo | Cofinanziamento<br>Cons. | Delega<br>all'incasso | Regime<br>de<br>minimis | Impresa | Formazione | Aiuti di<br>Stato                                 | Num.<br>Dest.<br>Svant. | Importo<br>da<br>Decurtare | Stato | Deggendorf |
| KOALA<br>SOCIETA'<br>COOPERATIVA<br>SOCIALE<br>ONLUS | 61.171,44                           | 66.965,90                | ,00                                 | .00                      | •                     | Si                      |         |            | Reg.(UE)<br>n.<br>1407/2013<br>tutti i<br>settori |                         |                            |       | NO         |

La colonna sarà visibile solo per i piani di un avviso con tipologia proposta *Catalogo Voucher* per i quali si è scelta la delega all'incasso.

Cliccando sull'iconcina si potrà scaricare il template e ricaricare da apposito bottone, il template compilato nelle automaticamente nelle sue parti, firmato digitalmente (formato p7m) da ogni beneficiaria del piano:

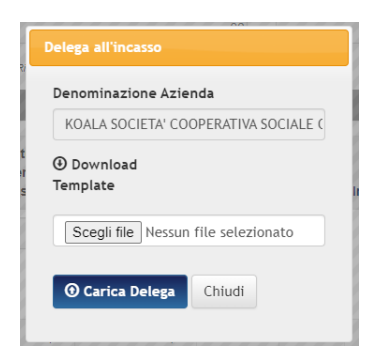

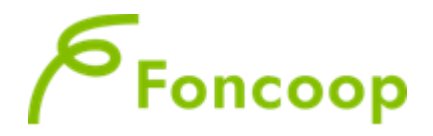

Una volta caricato, il file potrà essere modificato finché non verrà chiusa la rendicontazione del legale rappresentante.

| Rag. Sociale                                                          | Contributo<br>Azienda<br>Preventivo | Cofinanziamento<br>Prev. | Contributo<br>Azienda<br>Consuntivo | Cofinanziamento<br>Cons. | Delega<br>all'incasso | Regime<br>de<br>minimis | Impresa |
|-----------------------------------------------------------------------|-------------------------------------|--------------------------|-------------------------------------|--------------------------|-----------------------|-------------------------|---------|
| HARMONIUM<br>SOCIETA'A<br>RESPONSABILITA'<br>LIMITATA<br>SEMPLIFICATA | 18.570,80                           | ,00,                     | 18.570,80                           | ,00                      | Scarica Dele          | Si 🕑 🕣                  | J       |
| ista Beneficiarie                                                     |                                     |                          |                                     |                          |                       |                         |         |
| Rag. Sociale                                                          | Contributo<br>Azienda<br>Preventivo | Cofinanziamento<br>Prev. | Contributo<br>Azienda<br>Consuntivo | Cofinanziamento<br>Cons. | Delega<br>all'incasso | Regime<br>de<br>minimis | Impre   |
| HARMONIUM<br>SOCIETA' A<br>RESPONSABILITA'                            | 18.570,80                           | .00                      | 18.570,80                           | ,00                      | ⑦ ⑦ Carries           | Si 🕑 🕣<br>a Nuova Deleg | ga      |

Dalla stessa schermata si potrà anche scaricare il documento uploadato:

#### DICHIARAZIONE A FIRMA DEL RAPPRESENTANTE LEGALE

Prima di procedere alla chiusura della rendicontazione dovrà essere inserita la dichiarazione a cura del rappresentante legale con firma digitale;

| Esporta Lista Spese Piano in: Excel                                                                                                    |                                                  |                                    |
|----------------------------------------------------------------------------------------------------|--------------------------------------------------|------------------------------------|
| Totali Rendicontazione                                                                                                    |                                                  |                                    |
| Contributo Approvato                                                                                                    | Importo al netto di tagli *                      |                                    |
| 960,00                                                                                                    | 960,00                                           |                                    |
| Contributo Ultimo Approvato                                                                                                    | Contributo massimo ammissibile **                | Totale Cofinanziamento Preventivo  |
| 960,00                                                                                                    | 960,00                                           | 288,00                             |
| Contributo Consuntivo                                                                                                    | Costo Totale Piano Consuntivo                    | Totale Cofinanziamento Consuntivo  |
| 960,00                                                                                                    | 1.248,00                                         | 288,00                             |
| Totale Revisionato                                                                                                    | Totale Revisionato non riconosciuto              | Totale Cofinanziamento Revisionato |
| ,00                                                                                                    | ,00                                              | ,00                                |
| Totale Approvato Fondo                                                                                                    |                                                  |                                    |
| ,00                                                                                                    |                                                  |                                    |
| (*) L'importo al netto dei tagli non può superare il contributo massimo amn<br>(**) Aggiornato alla situazione corrente delle attività riconosciute | nissibile per i piani nello stato Chiuso         |                                    |
| Torna indietro     O Chiusura Rendicontazione                                                                                                    |                                                  |                                    |
| O Lista Attivita O Controlla Piano O Verifica                                                                                                    | Commanziamento e Contr. ConsuntivoO Cert. Rendic | sonto Legare                       |

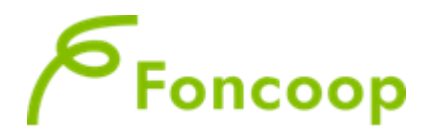

Cliccando sul tasto Cert. Rendiconto Legale si aprirà la finestra per scaricare il template Dichiarazione di Certificazione del Rendiconto

| Contributo Ultimo Approvato                 |                                         | Contributo massimo an                          | nmissibile **                  | Totale Cofinanzia | amento Preventivo |     |
|---------------------------------------------|-----------------------------------------|------------------------------------------------|--------------------------------|-------------------|-------------------|-----|
|                                             | 1.296,00                                |                                                | 1.296.00                       |                   |                   | 00, |
| Contributo Consuntivo                       |                                         | Costo Totale Piano Con                         | suntivo                        | Totale Cofinanzia | amento Consuntivo |     |
|                                             |                                         |                                                | ,00                            |                   |                   | ,00 |
| Totale Revisionato                          | Dichiarazione di A                      | utenticità del rendiconte                      | ,                              |                   | ito Revisionato   |     |
|                                             |                                         |                                                |                                |                   | 11/1/1/           | ,00 |
| Totale Approvato Fondo                      | Questo è l'attuale<br>prima di effettua | e Iban registrato a sistem:<br>re il download. | a, se risulta obsoleto è possi | bile aggiornarlo  | 9999999           |     |
| (11)///////////////////////////////////     | IT19L08917615640                        | .05000074400 🖋                                 |                                |                   | 0111111           |     |
| The Presents of patto del tank non sub sur- | Download Templa                         | te Dichiarazione di Certifi                    | icazione del Rendiconto 🛈      |                   | 000000            |     |
| (**) Aggiornato alla situazione comente dei | Carica Dichiarazi                       | one di Autenticità del Re                      | endiconto                      |                   |                   |     |
|                                             | Scegli il file di                       | chi.p7m                                        |                                |                   | 011111            |     |
|                                             |                                         | land Disblorations Cost                        |                                |                   | 91111111          |     |

Scaricare la dichiarazione tramite

Download Template Dichiarazione di Certificazione del Rendiconto 🕑 il tasto

firmare digitalmente e ricaricare la dichiarazione

## N.B. La dichiarazione generata dalla piattaforma NON deve essere assolutamente modificata ma solo firmata DIGITALMENTE senza apporre luogo, data, documento di riconoscimento e FIRMA AUTOGRAFA

Così come previsto dal Manuale di gestione, esclusivamente per i piani a valere su questo avviso, si rendiconta il piano senza la certificazione di un revisore contabile. Si rammenta che si dovrà allegare, insieme alla dichiarazione del rendiconto già sottoscritta dal Legale rappresentante con firma digitale, copia di tutta la documentazione amministrativa come descritto in precedenza.

| Rag. Sociale           | Azienda<br>Preventivo | Cofinanziamento    | Azienda        | Cofinanziamento       | de          | Formazione | Aiuti di<br>Stato  | Dest.<br>Svant. | da<br>Decurtare | Stato |
|------------------------|-----------------------|--------------------|----------------|-----------------------|-------------|------------|--------------------|-----------------|-----------------|-------|
|                        | 47.768,10             | ,00                | Dichiar        | azione Regime de I    | Minimis     |            | Reg.(UE)           |                 |                 | 1     |
|                        | 0113                  |                    | Denon          | ninazione Azienda     |             | 0110       | n.<br>1407/2013    |                 |                 |       |
|                        |                       |                    |                |                       | 1           | 000        | tutti i<br>settori |                 |                 |       |
| Totali<br>beneficiarie | 47.768,10             | ,00                | ① Dov<br>Templ | vnload<br>ate         |             |            |                    |                 |                 |       |
|                        |                       |                    | Sce            | egli file Nessun file | selezionato |            |                    |                 |                 |       |
| Torna indietro         | O Verifica Cofi       | inanziamento e Con | tr. 🛈 C        | arica Dichiarazione   | Chiudi      | untivo     |                    |                 |                 |       |
|                        |                       |                    |                |                       |             | 11111      |                    |                 |                 |       |

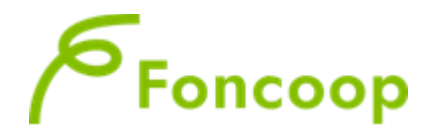

#### Dopo aver inserito la Certificazione Rendiconto a firma del RL cliccare il tasto

O Chiusura Rendicontazione

| Voci di Costo Piano                                           |                                                            |                                   |
|---------------------------------------------------------------|------------------------------------------------------------|-----------------------------------|
| Nessun record trovato                                         |                                                            |                                   |
| Totali Rendicontazione                                        |                                                            |                                   |
| Contributo Approvato Preventivo                               | Costo Totale Piano Preventivo                              | Totale Cofinanziamento Preventivo |
| Contributo Approvato Consuntivo                               | Costo Totale Piano Consuntivo                              | Totale Cofinanziamento Consuntivo |
| Totale Revisionato/Certificato                                | Totale Approvato                                           |                                   |
| (*) Contributo da Compensare=Totale dei Contributi delle Azie | nde Revocate, Rilirate parzialmente o Rilirate totalmente. |                                   |
| Torna indietro     O Lista Attività     O C                   | Controlla Piano                                            | е                                 |

**N.B.** *Questo comporta che non sarà più possibile modificare i dati dei documenti amministrativi inseriti.* 

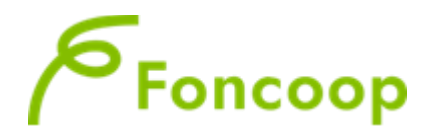

## Gestione proroghe

Per richiedere una proroga rendiconto lo Stato del piano deve essere Chiuso

| Home                                                                                                    | Richiesta Nuova Proroga                                                                                                    |                                                        |
|----------------------------------------------------------------------------------------------------|----------------------------------------------------------------------------------------------------|--------------------------------------------------------|
| > Area Progettazione                                                                                                    | Protocollo Piano                                                                                                    |                                                        |
| > Gestione Utenti                                                                                                    | C15A13-2015-0000042                                                                                                    |                                                        |
| <ul> <li>Gestione Anagrafica</li> </ul>                                                                                                  | Titolo Piano                                                                                                    | Stato Piano                                            |
| <ul> <li>Gestione del Piano</li> </ul>                                                                                                   | prova utente                                                                                                    | Chiuso                                                 |
| Rendicontazione                                                                                                    | Data Richiesta Proroga                                                                                                    | Tipo Proroga                                           |
| Gestione Proroghe                                                                                                    | 27/05/2015                                                                                                    | Chiusura Rendiconto                                    |
| Eventi Societari     Conto Formativo                                                                                                    | Numero giorni Richiesti                                                                                                    | Note Soggetto Proponente                               |
|                                                                                                    |                                                                                                    | Caratteri rimanenti:1000                               |
| Home Gestione Account +                                                                                                    | Salva Torna indietro                                                                                                    |                                                        |
| Home Gestione Account +                                                                                                    | Salva Torna indietro Cambio profilo Help Logout Attenzione!                                                                                                    | ·ORTAZZO (Legale rappresentante), ip                   |
| Home Gestione Account +<br>Home                                                                                                    | Salva Torna indietro Cambio profilo Help Logout Attenzione! Richiesta Proroga effettuata con successo.                                                                                                    | ORTAZZO (Legale rappresentante), ij                    |
| Home Gestione Account +<br>Home<br>> Area Progettazione                                                                                  | Salva Torna indietro   Cambio profilo Help Logout     Attenzione!     Richiesta Proroga effettuata con successo.   Invio notifica email effettuato.                                                                                          | × :ORTAZZO (Legale rappresentante), ip                 |
| Home Gestione Account + Home Area Progettazione Gestione Utenti                                                                          | ✓ Salva       ✓ Torna indietro         Cambio profilo       Help       Logout         Attenzione!       Richiesta Proroga effettuata con successo.         Pr       Invio notifica email effettuato.                                         | ORTAZZO (Legale rappresentante), ip                    |
| Home Gestione Account + Home Area Progettazione Gestione Utenti Gestione Anagrafica                                                      | ✓ Salva       ✓ Torna indietro         Cambio profilo       Help       Logout         Attenzione!       Richiesta Proroga effettuata con successo.         Pri       Invio notifica email effettuato.                                        | CRTAZZO (Legale rappresentante), ip                    |
| Home Gestione Account • Home Area Progettazione Gestione Utenti Gestione Anagrafica Gestione del Piano                                   | ✓ Salva       ✓ Torna indietro         Cambio profilo       Help       Logout         Attenzione!       Richiesta Proroga effettuata con successo.         Pri       Richiesta Proroga effettuata.         Tip       Tip                     | CRTAZZO (Legale rappresentante), ip                    |
| Home Cestione Account                                                                                                    | Salva Torna indietro Cambio profilo Help Logout Attenzione! Richiesta Proroga effettuata con successo. Invio notifica email effettuato. Tit                                                                                                  | CRTAZZO (Legale rappresentante), ip                    |
| Home Cestione Account   Home Area Progettazione Gestione Utenti Gestione Anagrafica Gestione del Piano Rendicontazione Gestione Proroghe | ✓ Salva       ✓ Torna indietro         Cambio profilo       Help       Logout         Attenzione!       Richiesta Proroga effettuata con successo.         Pri       Richiesta Proroga effettuata.         Tip:       Sti                    | CRTAZZO (Legale rappresentante), ip<br>o<br>s<br>Stato |
| Home Cestione Account                                                                                                    | ✓ Salva       ▲ Torna indietro         Cambio profilo       Help       Logout         Attenzione!       Richiesta Proroga effettuata con successo.         Pr       Richiesta Proroga effettuata.         Pr       St:         St:       St: | CRTAZZO (Legale rappresentante), ip                    |
| Home Cestione Account                                                                                                    | Salva Torna indietro Cambio profilo Help Logout          Attenzione!         Richiesta Proroga effettuata con successo.         Invio notifica email effettuato.         It         Stata                                                    | ORTAZZO (Legale rappresentante), ip                    |

Una volta esaminata la richiesta di proroga da parte del Fondo, il soggetto presentatore potrà visualizzare l'esito della sua richiesta cliccando sul pulsante

| Home                                    | Elenco Proroghe Piano 26 | 8                   |               |                        |
|-----------------------------------------|--------------------------|---------------------|---------------|------------------------|
| > Area Progettazione                    | 1 risultato trovato.1    |                     |               |                        |
| <ul> <li>Gestione Utenti</li> </ul>     | Data Richiesta Proroga   | Tipo Proroga        | Stato Proroga | Numero Giorni Concessi |
| <ul> <li>Gestione Anagrafica</li> </ul> | 27/05/2015               | Chiusura Rendiconto | Concessa      | 15                     |
| <ul> <li>Gestione del Piano</li> </ul>  |                          |                     |               |                        |
| Rendicontazione                         | 1 Insuitato trovato.1    |                     |               |                        |
| Gestione Proroghe                       | < Torna indietro         |                     |               |                        |
| Eventi Societari                        |                          |                     |               |                        |
| > Conto Formativo                       |                          |                     |               |                        |
| Logout                                  |                          |                     |               |                        |